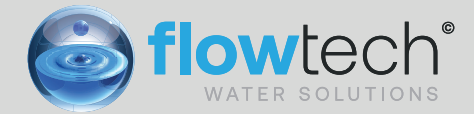

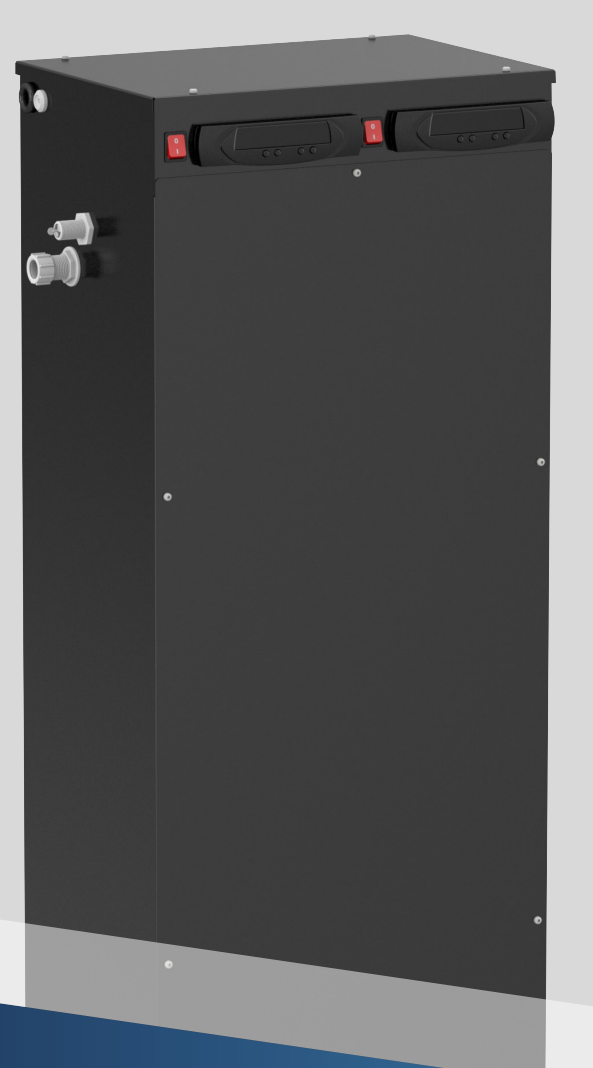

# flowpress®

Watchman Pressurisation Units

### OPERATION AND MAINTENANCE MANUAL

First Publication Date: 01/09/2020 Revision: Revision Date:

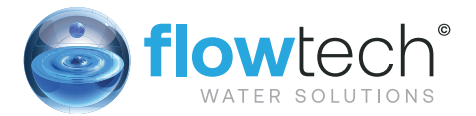

| Contents                           |    |
|------------------------------------|----|
| General Information                | 3  |
| Safety Information                 | 4  |
| Equipment Overview                 | 7  |
| Principal of Operation             | 7  |
| Installation                       | 8  |
| Pipe Connections                   | 8  |
| Typical Installation Diagram       | 9  |
| Electrical Power Supply            | 11 |
| Micro Controller                   | 12 |
| Fault contacts                     | 12 |
| Fault Contacts Degasser Controller | 13 |
| Commissioning                      | 14 |
| Pre-Commissioning Checklist        | 14 |
| Controller Overview                | 15 |
| Controller Programming             | 15 |
| Program List                       | 16 |
| Degasser Controller                | 19 |
| Hydraulic Commissioning            | 20 |
| Balancing Valve Setting            | 23 |
| Hydraulic Commissioning            | 25 |
| Operation                          | 25 |
| Topup Fault Codes                  | 26 |
| Degassing Fault Codes              | 26 |
| Shutdown Procedure                 | 27 |
| Start-Up Procedure                 | 27 |
| Maintenance                        | 27 |
| Visual Inspection                  | 27 |
| Interrogate Controller             | 27 |
| Wiring diagram                     | 29 |
| Spare Parts                        | 30 |
| Troubleshooting                    | 33 |

### General Information

These instructions are to assist in the installation of the flowpress Watchman Pressurisation Units please follow them carefully.

If, having read this Operation & Maintenance Manual, there is any doubt about any aspect of the installation please don't hesitate to contact our technical team.

# Definitions of Safety Warnings and Precautions

### WARNING!

Indicates a potentially hazardous situation which, if not avoided, can result in serious injury or death.

### **CAUTION!**

Indicates a potentially hazardous situation which, if not avoided. Can result in minor to moderate injury, or serious damage to the product.

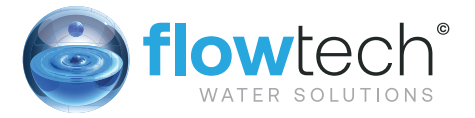

### Safety

### Information

It is essential that correct and safe working practices are adhered to at all times when installing, operating and/or maintaining any piece of equipment. Always consult safety data sheets, operating and maintenance manuals, Health & Safety legislation and recommendations and specific requirements of any equipment manufacturer, site controller, building manager or any other persons or organisation relating to the procurement, installation, operation and/or maintenance of any piece of equipment associated or in conjunction with any product provided by **flow**tech Water Solutions.

This document is intended for ALL installers, operators, users and persons carrying out maintenance of this equipment and must be kept with the equipment, for the life of the equipment and made available to all persons at all times. Prior to carrying out any work associated with the set it is essential that the following sheets are read, fully understood and adhered to at all times.

Equipment must only be installed, operated, used, and/or maintained by a competent person. A competent person is someone who is technically competent and familiar with all safety practices and all of the hazards involved.

Any damage caused to any equipment by misapplication, mishandling or misuse could lead to risk of Electrocution, Burns, Fire, Flooding, death or injury to people and/or damage to property dependent upon the circumstances involved. **flow**tech Water Solutions accepts no responsibility or liability for any damage, losses, injury, fatalities or consequences of any kind due to misapplication, mishandling or misuse of any equipment, or as a result of failure to comply with this manual.

Failure to install, operate, use or maintain the equipment in accordance with the information contained within this document could cause damage to the equipment and any other equipment subsequently connected to it, invalidating any warranties provided by **flow**tech Water Solutions to the buyer.

### SAFETY WARNINGS &

### PRECAUTIONS

These instructions should be read and clearly understood before working on the system. Please read this manual carefully and all of the warning signs attached before installing or operating the equipment keep this manual handy for your reference. This equipment should be installed, adjusted and serviced by trained and qualified personnel. Failure to observe this precaution could result in bodily injury.

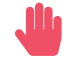

**WARNING!** - Install an emergency stop key separately from the isolator. Rotating shafts can be hazardous.

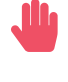

**WARNING!** - This equipment has a high leakage current and must be permanently fixed to earth.

**WARNING!** - Do not attach or remove wiring or connectors when the power is applied. Do not check signals during operation. When the power is turned on and the running command is on, the motor will start rotating. The stop key is only effective when the function is set. If there is a power failure and an operation instruction is given the unit may start automatically when the power is reinstated.

**WARNING!** - Make sure that the input voltage is correct. Be sure to install the unit in a room that is not exposed to direct sunlight and is well ventilated.

Avoid environments which have a high ambient temperature, high humidity or excessive condensation. Avoid dust. Corrosive gas, explosive gas, inflammable gas, grinding-fluid mist and salt damage, etc.

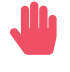

**WARNING!** - Do not connect the power source to any terminals except power connectors.

**WARNING!** - Motor control equipment and electronic controllers are connected to hazardous line voltages. When servicing drives and electronic controllers, you may be exposed to components at or above the line potential. Extreme care should he taken to protect against shock. Dangerous voltage may exist after the power light is off.

Wait more than 5 minutes after turning off the power supply before performing maintenance or inspection. Hazard of electric shock. Disconnect incoming power before working on this unit.

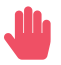

**WARNING!** - The inverter should be protected separately against ground fault.

Observe the regional regulations for electrical installation!

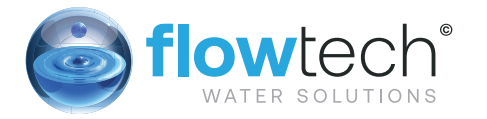

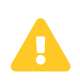

**CAUTION!** - It is strongly recommended that all electrical equipment conforms to National Electrical Codes and local regulations. Only qualified personnel should perform installation, alignment and maintenance. The manufacturer reserves the right to alter the technical data in order to make improvements or update information.

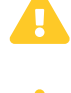

**CAUTION!** - The manufacturer declines all responsibility in the event of damage or injury caused as a result of tampering with the equipment.

CAUTION! - Failure to observe these rules will render the guarantee invalid. The same

applies to repair jobs and/or replacement. Your legal rights are not affected.

**CAUTION!** - Do not switch on/off power supply to run/stop the motor/system! Start the unit only by using run button or external run command.

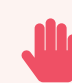

We strongly recommend that commissioning and service work is carried out by the manufacturer's personnel or appointed agents ~ please contact our technical sales department for information on our commissioning and service contract packages.

### CUSTOMER / CONTRACTOR

### RESPONSIBILITIES

It is the responsibility of the customer and/or the contractor:

- To ensure that anyone working on the equipment is wearing all necessary protective gear and/or clothing.
- Is aware of appropriate health & safety warnings.
- Has read the information in this section of the manual.

#### **Equipment Overview**

The function of this pressurisation unit is to provide a means of automated water top-up to sealed heating and cooling systems. The equipment is designed to provide periodic water top-up to compensate for minor losses in system pressure (e.g. slow leaks, air venting, etc.).

This equipment is not designed to cope with sudden losses of system pressure (e.g. manual draining) or major water losses (e.g. large leaks). The equipment is also not intended to be used for water boosting applications.

#### **Principal of Operation**

The following schematic shows the internal arrangement of a pressurisation unit:

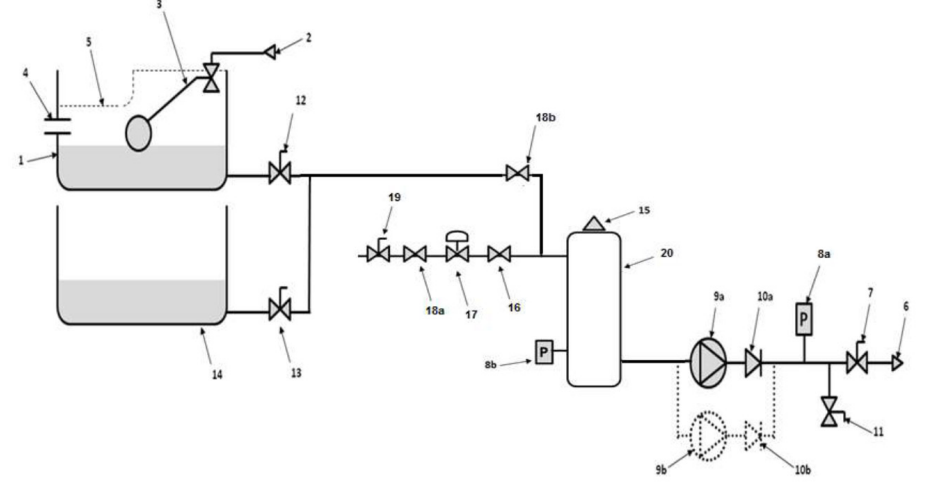

The Flowpress Watchman unit is fitted with a break tank (1) which is filled from the mains water supply (2) via a float operated valve (3). The break tank is fitted with an overflow (4) in case the break tank overfills, and a weir overflow (5) in case the primary overflow fails. Also fitted is an additive tank (14). Additive tank is filled with either Additive or additive, to add to the system a required mixture is required. To do this two balancing valves are placed after each of the tanks to control the mixture water (12) and Additive (13). (See mixture table).

Water is allowed into the Vacuum cylinder through a safety solenoid (18b), a pressure reducing valve (17) and a special variable bypass valve (16).

The pressure reducing valve (17) is used to limit the water held within the vacuum cylinder to approximately 1.2 bar. This is seen as the first pressure step.

When the vacuum cylinder is full and registering a suitable start pressure (8b) the pumps (9a/9b) activate. At the same time the special variable bypass valve (15) opens fully to allow the cylinder water to be completely flushed back into the system by the pumps (9a/9b). This purge cycle ensures that the maximum possible amount of aerated water will be exposed to the vacuum process.

After the vacuum cylinder has been refreshed, the variable bypass valve (16) restricts the flow into the vacuum cylinder. The pumps (9a/9b) continue to draw water out of the cylinder and create a vacuum within the cylinder. The pumps (9a/9b) then stop after a 5 second dwell period.

The vacuum created within the cylinder is eroded by the incoming water through the variable bypass valve (15) at a low flow rate, this gently increases the pressure within the cylinder and forces the released air pocket out through the Automatic Air Vent (AAV) on top of the cylinder.

The equipment is connected to the main system via 2 isolation valves (7a/7b) and backflow from the system is prevent by a non return valve (10a).

The integral pressurisation unit is fitted with a break tank (1) which is filled from the mains water supply (2) via a float operated valve (3). The break tank is fitted with an overflow (4) in case the break tank overfills, and a weir overflow (5) in case the primary overflow fails.

### IOWPIESS Watchman Pressurisation Units

7

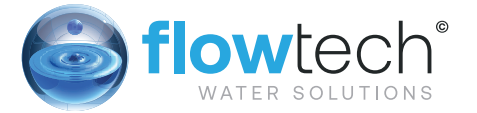

The break tank is connected into the degassing system via a solenoid valve (18b).

The pressure sensor (8a) monitors the system pressure.

If the pressure sensor detects a drop in pressure, the degassing controller will power down, the break tank solenoid (12) will open and the pump (9a) will pump water from the break tank (1) into the system. Once the required pressure has been reached, the pump will stop, closing the solenoid valve (18b) and restoring electrical power to the degassing controller.

On twin pump models, a second pump (9b) is provided. The two pumps will run in a duty/standby configuration (i.e. the active pump will alternate with each pump start).

The pump(s) are fitted with a non-return valves (10a) to prevent backflow.

A drain valve (11) is provided for draining down the unit and for commissioning purposes.

#### Installation

This unit is not designed to be installed in an outdoor environment. The unit must be installed in a frost free environment, away from precipitation and water sprays/jets. If there is a risk of flooding, the unit must be installed on a raised plinth.

Please refer to the appropriate datasheet for the maximum working pressure and temperature of the pressurisation unit. The conditions at the point of connection to the system must not exceed these values.

#### **Pipe Connections**

Where applicable, to avoid damaging the float valve, the mains water supply pipe must be flushed before connection.

Degassing connections (2 off) to the return header must be made in the horizontal plane to prevent floating or heavy debris entering the pipework to this equipment.

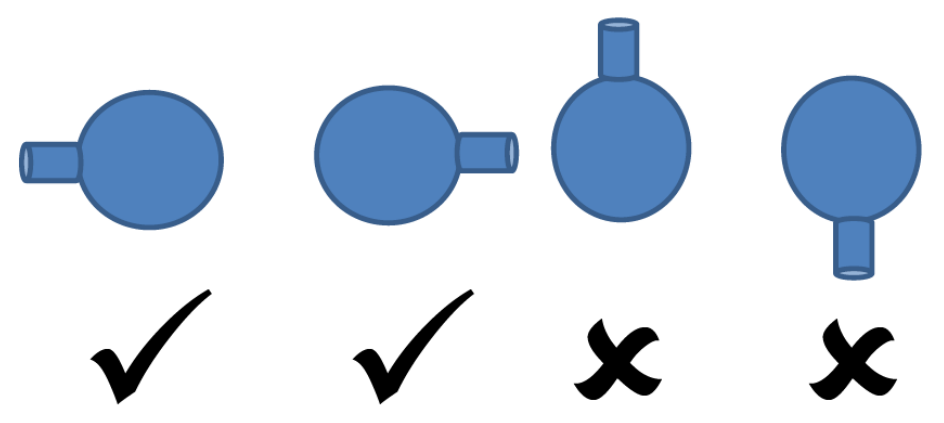

All pipe connections must be made with appropriate jointing compound/PTFE tape. If PTFE tape is used, care must be taken to ensure that the tape does not obstruct the orifice of the fitting.

Non-return valves, pressure reducing valves and RPZ valves must not be installed between this equipment and the heating/cooling system. These devices will prevent the pressure sensor from reading the system pressure.

The combined vacuum degassing and pressurisation unit and system expansion vessel should be connected to the system at the same point, to provide a neutral pressure reading. This point of connection should be in the system return, on the suction side of the circulation pump.

#### **Typical Installation Diagram**

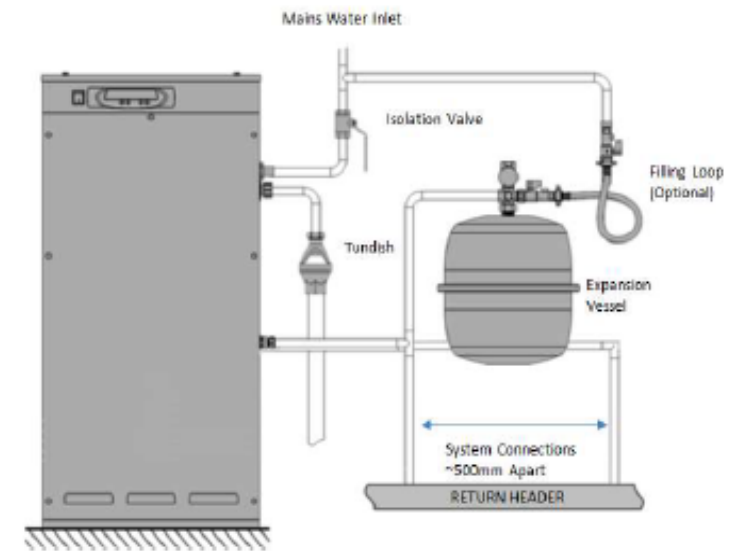

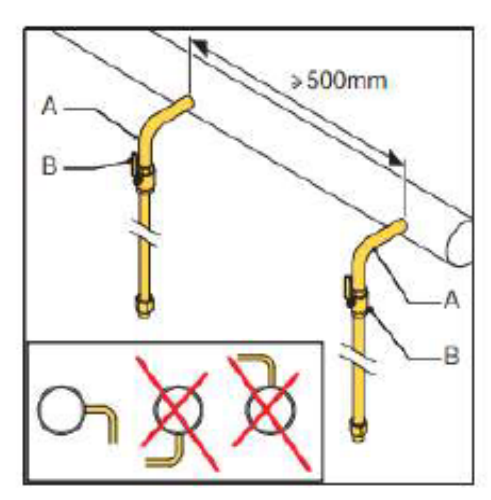

- Make two branch lines ½" (A) on the side of the main transport line. The distance between them should be at least 500 mm.
- Insert a valve (B) in each branch. With this the unit can be depressurised.

### **flowPress** Watchman Pressurisation Units

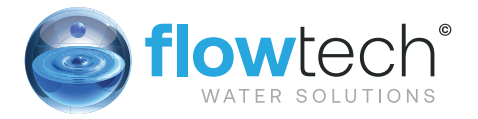

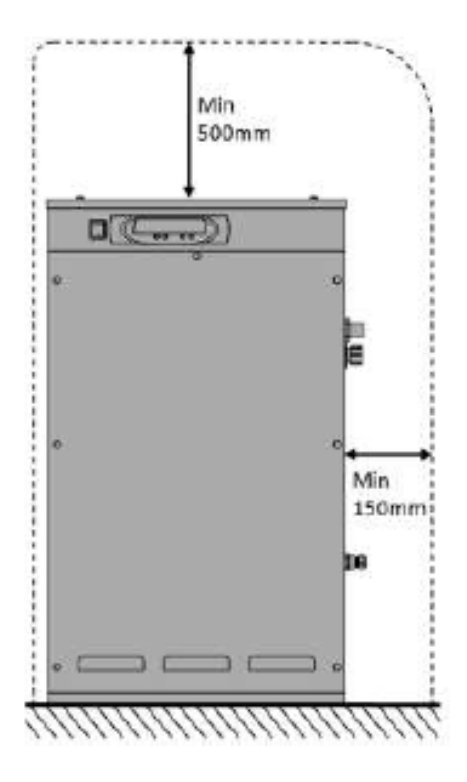

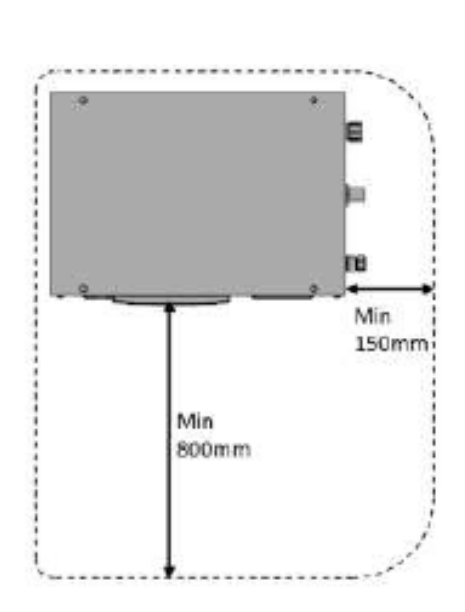

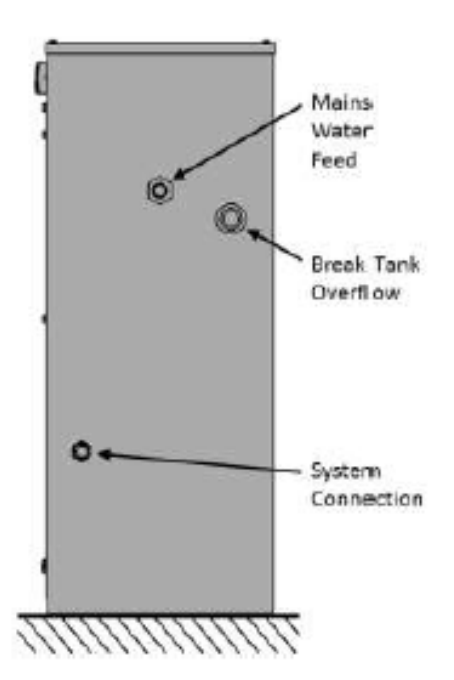

| Connection             | Size               | Notes                                                                                                    |
|------------------------|--------------------|----------------------------------------------------------------------------------------------------|
| Mains<br>Water Feed    | ½" BSP M           | An isolation valve must be<br>installed on the mains water feed<br>for servicing.                                                                                                    |
| Break Tank<br>Overflow | 22mm               | Guidance on drainage<br>requirements should be obtained<br>from the local water authority.                                                                                                    |
| System<br>Connection   | ½″ BSP M<br>/ 15mm | The pressurisation unit and<br>expansion vessel should be<br>connected to the system at the<br>same point.<br>The point of connection should<br>be in the system return, on the<br>suction side of the circulation<br>pump.<br>Non-return valves, pressure<br>reducing valves and RPZ valves |

#### **Electrical Power Supply**

This equipment must be electrically isolated before removing the covers. Cables connected to the volt free contacts may be supplied from another source and may remain live after the unit is isolated. These must be isolated elsewhere.

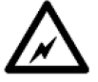

All electrical connections must be carried out by a suitably qualified and competent person.

The mains power supply to the pressurisation unit must be connected into the fused terminal block as shown below:

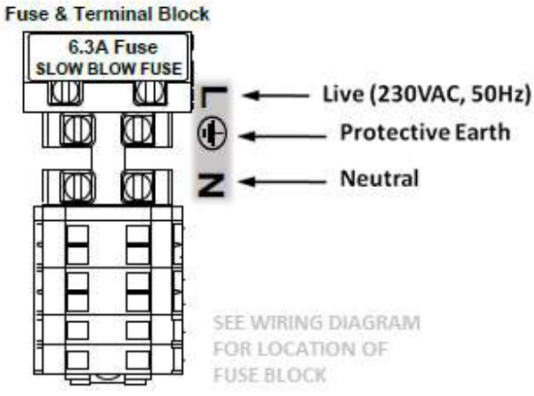

On some larger models, the fused terminal block is replaced by a fused spur. If this is the case, the power supply must be connected into the fused spur, as shown below:

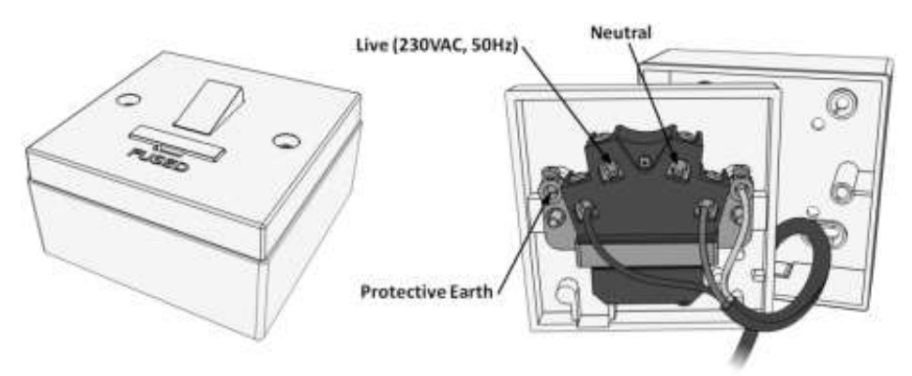

### $\mathbf{\Lambda}$

It is recommended to supply power to the pressurisation unit via a lockable isolator. This should be installed within 2m of the equipment.

This equipment can be damaged by the high voltages produced by electrical installation testing equipment. When performing electrical installation tests, the equipment must be isolated from the supply.

### **flowPress** Watchman Pressurisation Units

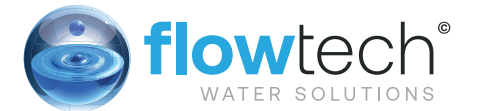

#### Micro Controller Fault contacts

There are 6 volt free fault contacts which can be used for connection to a BMS system, or as a boiler interlock. These are terminals 1-12, located on the digital controller:

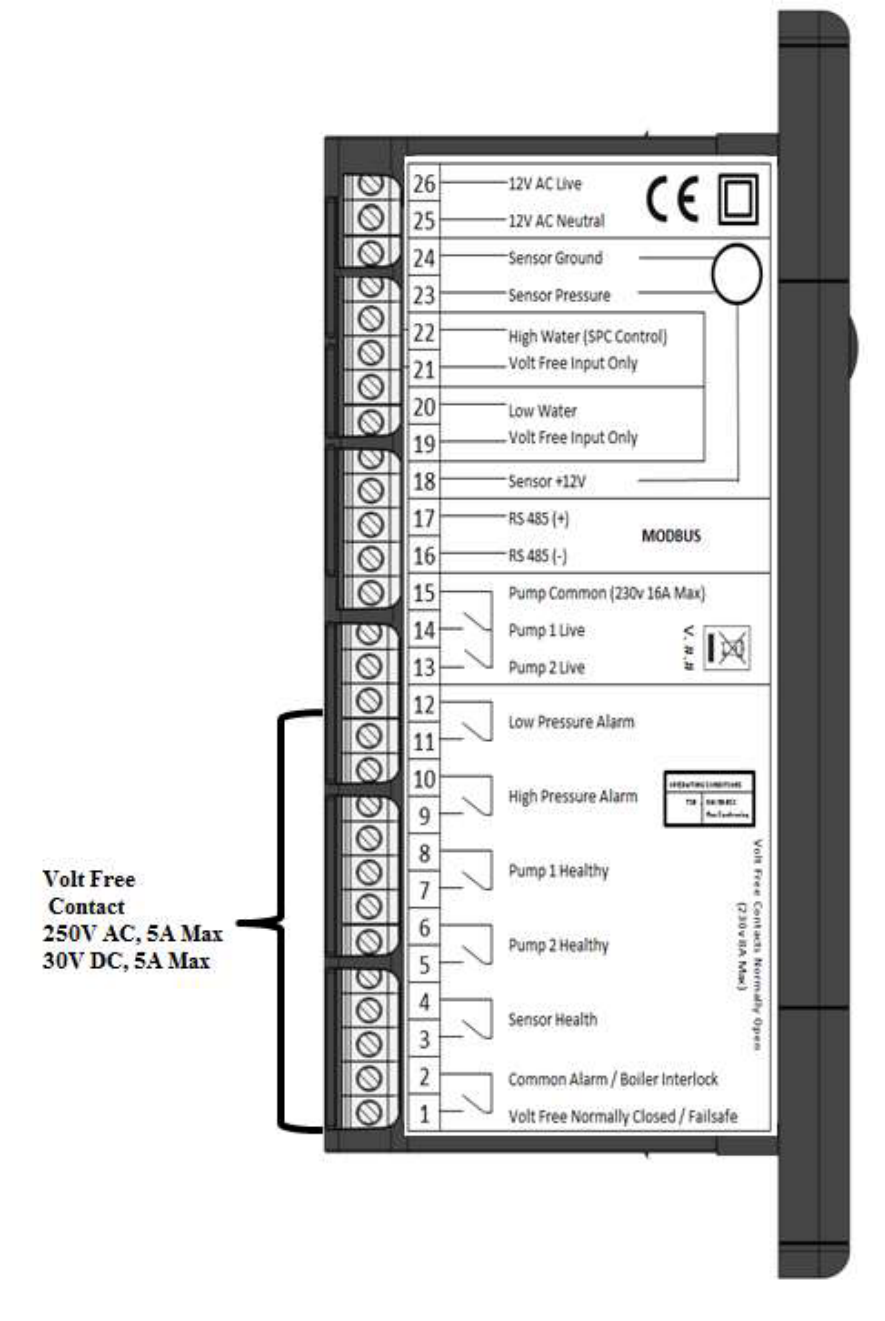

With the exception of the Common Alarm, it is possible to convert all other fault contacts to normally closed. For further information please refer to the commissioning section of this manual.

#### **Fault Contacts Degasser Controller**

There are 3 volt free fault contact which can be used for connection to a BMS system, or as an interlock. There is the Common Alarm contact on terminals 1&2, the Sensor Health contact on terminals 3&4 and the Pump Health contact on terminals 7&8.

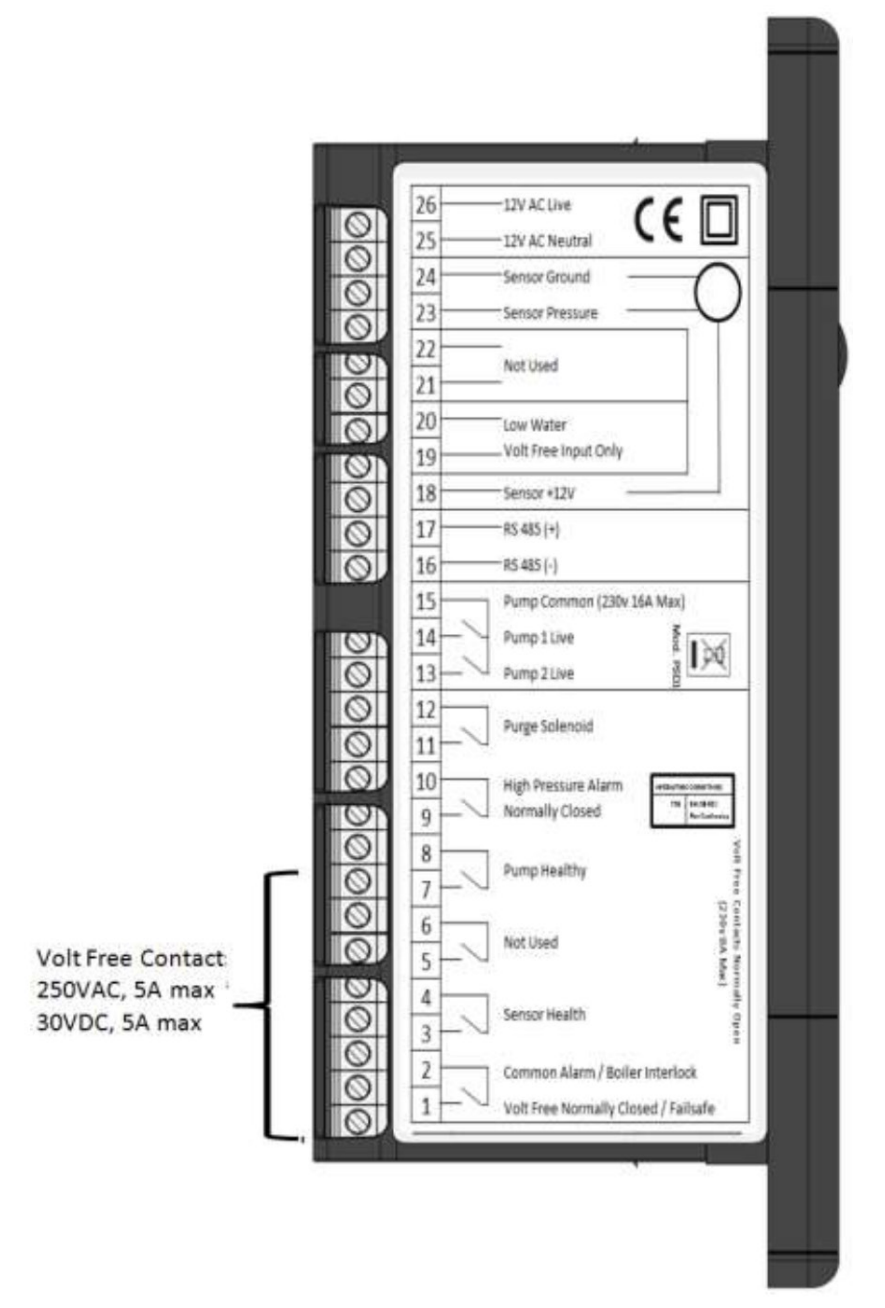

### **flowPress** Watchman Pressurisation Units

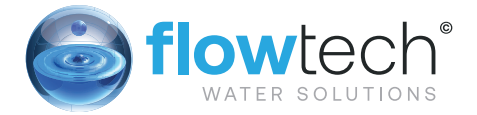

#### Commissioning

Let is highly recommended to have this equipment commissioned by a Flowtech approved engineer. Any damage or loss incurred through incorrect commissioning by an unapproved engineer will not be covered by the warranty.

#### **Pre-Commissioning Checklist**

The following conditions must be met before starting the commissioning process. Failure to meet these conditions may result in injury or damage to the equipment, system and property.

Equipment is sited in a frost free area, away from precipitation and water sprays/jets

All necessary pipe/electrical connections have been made to a satisfactory standard

The temperature and pressure at the point of connection are within the operating limits of the pressurisation unit.

The heating/cooling system is fitted with a safety valve and expansion vessel

The following conditions must be met for the pressurisation unit and heating/cooling system to function correctly. If these conditions have not been met, it is not advisable to proceed with the commissioning process.

The system connection has been made into the system return header/pump suction

There are no non-return valves, pressure reducing valves or RPZ valves installed between the pressurisation unit and the heating/cooling system

The expansion vessel is pre-charged to the correct pressure (equal to fill pressure)

It is advisable to fill the heating/cooling system prior to commissioning. If this is not possible, the pressurisation unit can be used to fill the system after commissioning. Depending on the size of the system, this may take a considerable amount of time.

The heating/cooling system is filled and pressurised to the required cold fill pressure, with the water at ambient temperature (approximately).

#### **Controller Overview**

The following image shows the front of the pressurisation unit digital controller. 4 buttons are provided for programming, and an LED display which shows scrolling messages.

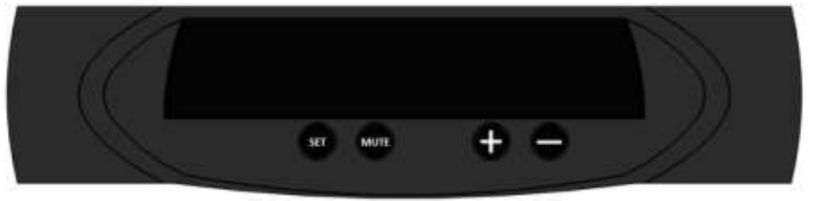

When the controller is first powered up, it will display the controller version number. This manual relates to controller version >8.0. If the controller is of a different version, there may be differences in the menu items available.

When in normal operation, the controller will display the current system pressure. If a fault occurs, the controller will display a fault code and produce an audible alarm.

In normal operation, the functions of the buttons are as follows:

| Button | Function                      |                        |  |
|--------|-------------------------------|------------------------|--|
| Button | Press                         | Hold                   |  |
| SET    | - Show Current System Pr      |                        |  |
| MUTE   | Mute Audible Alarm Reset Unit |                        |  |
| +      | -                             | Enter Programming Menu |  |
| -      | - Enter Programming Menu      |                        |  |

#### **Controller Programming**

Do not alter any settings without first understanding the implications of doing so. Incorrect settings may cause damage to the equipment, system or property.

To enter the programming menu, hold the (+) button until "enter code" appears on the screen, followed by "0000" with a flashing cursor after the first digit.

To gain access to the programming menu, one of the following codes must be entered:

| Customer Code      |      | 0 | Standard set of options | 2601 |
|--------------------|------|---|-------------------------|------|
| Engineer Code (≥V@ | 6.3) |   | Extended set of options | 4706 |

To enter the code, change the first digit with the (+) and (-) buttons, then press (SET) to move onto the next digit. Repeat for all digits, then once the correct code is shown on the display, press (SET) to enter the programming menu.

Once a correct code has been entered, the first option [COLD FILL] will appear on the screen.

Once in the menu, the value of the current menu item can be changed using the (+) and (-) buttons. Once the current value has been set, pressing the (SET) button will move on to the next option.

It is not possible to navigate backwards through the menu. To return to a previous setting in the menu, press the (SET) button repeatedly to scroll through to the end of the menu, and then re-enter the appropriate code.

If the controller looses power while in the programming menu, all changes made will be erased. To confirm all changes, the end of the menu must be reached, and the "SAVING..." message must be displayed.

Note only the customer code works on the PSD controller. You do not need the engineers code.

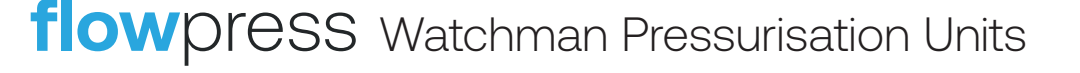

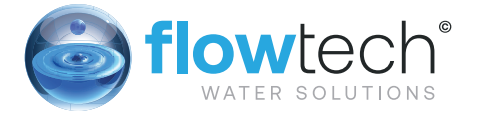

**Program List** The table below gives details of all menu items, in the order that they will appear:

| # | Menu item    | Function                                                                                                    | Default Value |
|---|--------------|----------------------------------------------------------------------------------------------------|---------------|
| 1 | COLD FILL    | The required fill pressure, i.e. pump 'cut-out' pressure.<br>The recommended setting is 0.3 BAR above the static<br>pressure of the system (0.1 Bar per meter of static height).<br>For example, a 14m high installation will have a static<br>pressure of 1.4 Bar, making the recommended cold fill<br>pressure 1.7 Bar.<br>It is not possible to enter a value higher than the current<br>[HIGH SET] or lower than the current [LOW SET] values.                                    | 1.0 Bar       |
| 2 | HIGH SET     | The high pressure alarm setting.<br>If the pressure in the system reaches this value, the<br><high pressure=""> alarm and common alarm will be<br/>activated.<br/>The recommended setting is 10% below the safety valve<br/>rating.<br/>For example, if the safety valve rating is 3 Bar, the<br/>recommended setting is 2.7 Bar.<br/>It is not possible to enter a value lower than the current<br/>[COLD FILL] value.</high>                                                        | 2.7 Bar       |
| 3 | LOW SET      | The low pressure alarm setting.<br>If the pressure in the system falls below this value, the<br><low pressure=""> alarm and common alarm will be<br/>activated, and the pressurisation pumps will not run.<br/>The recommended setting is 0.5 Bar below the [COLD<br/>FILL] pressure.<br/>It is not possible to enter a value higher than the current<br/>[COLD FILL] value.</low>                                                                                                    | 0.5 Bar       |
| 4 | DIFFERENTIAL | The differential between the 'cut-in' and 'cut-out'<br>pressures of the pressurisation pumps.<br>The cut-in pressure will be equal to the [COLD FILL]<br>pressure, minus the differential pressure.<br>For example, if the [COLD FILL] pressure is set to 1.5<br>bar, and the differential set to 0.2 Bar, the pump 'cut-in'<br>pressure will be 1.3 Bar (1.5 – 0.2 = 1.3)                                                                                                    | 0.2 Bar       |
| 5 | FLOOD LIMIT  | The maximum continuous run time for each of the<br>pressurisation pumps.<br>If a pump runs continuously for longer than this period,<br>the pump will stop and a <flood limit=""> alarm will be<br/>activated.<br/>This is to prevent the unit from pumping large amounts of<br/>water in the event of a large leak/burst pipe.<br/>For very large systems, this may need to be increased.<br/>The value can be changed in increments of 10 minutes,<br/>to a maximum of 990.</flood> | 10 MINS       |
| 6 | PUMP 1 COUNT | The cumulative number of pump starts for pump 1.<br>This is a cumulative counter, the value of which cannot be<br>modified. If using the engineer's code, the counter can be<br>reset to zero by holding the (MUTE) button.                                                                                                    | _             |
| 7 | PUMP 1 HOURS | The cumulative run time in hours for pump 1.<br>This is a cumulative timer, the value of which cannot be<br>modified. If using the engineer's code, the counter can be<br>reset to zero by holding the (MUTE) button.                                                                                                    | _             |
| # | Menu item    | Function                                                                                                    | Default Value |
| 8 | PUMP 2 COUNT | The cumulative number of pump starts for pump 2.<br>This is a cumulative counter, the value of which cannot be<br>modified. If using the engineer's code, the counter can be<br>reset to zero by holding the (MUTE) button.                                                                                                    | -             |

| 9  | PUMP 2 HOURS         | The cumulative run time in hours for pump 2.<br>This is a cumulative timer, the value of which cannot be<br>modified. If using the engineer's code, the counter can be<br>reset to zero by holding the (MUTE) button.                                                                                                    | -   |
|----|----------------------|----------------------------------------------------------------------------------------------------|-----|
| 10 | ALARM COUNT          | The cumulative number of all alarm incidents.<br>This is a cumulative counter, the value of which cannot be<br>modified. If using the engineer's code, the counter can be<br>reset to zero by holding the (MUTE) button.                                                                                                    | _   |
| 11 | POWER<br>INTERRUPTED | The cumulative number of power interruptions (i.e.<br>controller turned off/power cut).<br>This is a cumulative counter, the value of which cannot be<br>modified. If using the engineer's code, the counter can be<br>reset to zero by holding the (MUTE) button.                                                                                                    | _   |
| 12 | PULSE                | When enabled, if a pump has been inactive for 60 days, it will start and run for 2 seconds.<br>This is to prevent the pumps from seizing.                                                                                                    | YES |
| 13 | EXCESSIVE<br>START   | When enabled, if there are more than 3 individual pump<br>runs within an 8 hour period, the unit will register an<br><excessive demand=""> alarm.<br/>Enabling this option may cause false alarms on some<br/>systems.</excessive>                                                                                                    | NO  |
| 14 | SERVICE              | When enabled, a service reminder will be displayed after<br>12 months from when the option was enabled.<br>To reset the service reminder, set the value to 'NO' and<br>exit the menu.<br>Then, re-enter the menu and set the value to 'YES' again.                                                                                                    | NO  |
| 15 | FILL SYSTEM          | When enabled, the <low pressure=""> and <flood<br>LIMIT&gt; alarms will be disabled, and pump 1 will run<br/>continuously for up to 24 hours until the cold fill pressure<br/>has been reached.<br/>Once the cold fill pressure has been reached, this option<br/>will automatically be deactivated, and the low pressure<br/>alarm and flood limit will be reactivated.<br/>This function is used to fill a system that is empty or at<br/>low pressure.<br/>Care must be taken using this option as the flood limit<br/>alarm is disabled, increasing the risk of flooding.</flood<br></low> | NO  |

If using the customer code, the menu will end at this point. After pressing (SET) once more, the controller will display "SAVING..." and return to normal operating mode. If using the engineer's code, additional menu items will be displayed.

The following settings are all pre-programmed in the factory and should not need to be modified on site. If these settings appear to have been reset, the most likely cause is a power spike. If this problem persists, a power filter may be required.

The following settings are for experienced engineers only. Incorrect configuration of these settings can cause the equipment not to function correctly, and may cause damage to the equipment, system or property.

### flowpress Watchman Pressurisation Units

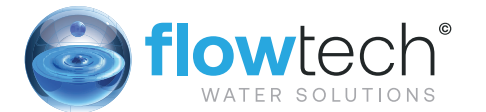

| #  | Menu item                       | Function                                                                                                    | Default Value |
|----|---------------------------------|----------------------------------------------------------------------------------------------------|---------------|
| 16 | PUMPS NUMBER                    | The number of pumps installed in the pressurisation unit.                                                                                                    | 2 or 1        |
| 17 | PUMP TYPE                       | The type of pump installed in the pressurisation unit.<br>There are two options, which are as follows:<br>0 – Centrifugal Pump                                                                                                    | 0             |
| 18 | PUMP SENSE                      | Disabling this option will stop the controller from<br>monitoring the pumps and generating <pump fail=""><br/>faults.<br/>It is not recommended to disable this option. Please<br/>consult Flowtech Service before doing so.</pump>                 | YES           |
| 19 | SENSOR TYPE                     | The type of pressure sensor installed in the unit.<br>There are two options which are as follows:<br>1 – 1-6V Output, 0-10 Bar Range<br>2 – 1-6V Output, 0-16 Bar Range                                                                             | 1             |
| 20 | SPC<br>CONTROLLER               | Not required on standard Pressurisation unit                                                                                                    | NO            |
| 21 | GLYCOL                          | Enables the low Additive level switch.<br>This option should only be enabled on Additive<br>pressurisation units.                                                                                                    | YES           |
| 22 | ID NUMBER                       | A user configurable identification number.<br>This option does not serve any functional purpose.                                                                                                    | 01            |
| 23 | RELAY<br>INVERSION              | When enabled, all normally open fault contacts (i.e. all except the common alarm) are converted to normally closed.                                                                                                    | NO            |
| 24 | OVERRUN                         | Allows the pump to continue running for a set period of<br>time after the required pressure has been reached.<br>This will prevent the pumps from 'hunting'.<br>The value can be set from 0 – 10 seconds.                                           | 5             |
| 25 | PRESSURE<br>ALARM AUTO<br>RESET | When enabled, the <high pressure=""> and <low<br>PRESSURE&gt; alarms will be cleared automatically if and<br/>when the pressure returns to normal.<br/>If disabled, the alarms must be manually reset.</low<br></high>                              | YES           |
| 26 | CASCADE                         | Allows the pumps to operate in duty/assist mode.<br>After either pump starts, the other pump will start after a<br>set period of time.<br>This option can be set to OFF, or 5 – 30 seconds.                                                         | OFF           |
| 27 | BOOST                           | When enabled, the controller will allowing the pumps to run even if the system pressure is zero.                                                                                                    | YES           |
| 28 | SOLENOID<br>CONTROLLER          | When enabled, the "high water" input is used to trigger a<br>top up solenoid valve connected to the "sensor healthy"<br>volt free contact.<br>This option should only be enabled on units which utilize<br>a solenoid valve as the means of top-up. | NO            |

Note:

21 = ADDITIVE UNIT / 28 = FLOWMAT ON (>7.3 VERSION CONTROLLER)

#### **Degasser Controller**

The table below gives details of all menu items, in the order that they will appear:

| #  | Menu item            | Function                                                                                                    | <b>Default Value</b> |
|----|----------------------|----------------------------------------------------------------------------------------------------|----------------------|
| 1  | Start Pressure       | Internal Safe Pressure Within The Vacuum Cylinder For<br>The<br>Pumps To Start Circulating Water                                                                                                    | 1.0 Bar              |
| 2  | Stop Pressure        | Internal Stop Pressure For The Pumps, Required Vacuum<br>Pressure                                                                                                    | -0.7 Bar             |
| 3  | Alarm Pressure       | Internal High Pressure Alarm Setting, To Activate The Slam<br>Shut Solenoid Valve                                                                                                    | 4.5 Bar              |
| 4  | Normal Minutes       | Normal Interval Between Pump Runs (Degassing)                                                                                                    | 60 MINS              |
| 5  | Turbo Hours          | Running Time For Turbo Mode Before Returning To<br>Normal                                                                                                    | 168 HS               |
| 6  | Timeout Minutes      | Time Limit For Vacuum Generation Or Restoration Of<br>Internal<br>Pressure (Error Checking)                                                                                                    | 10 MINS              |
| 7  | Purge Seconds        | Time Setting For Water To Be Re-circulated Into The Main System, Taking A Fresh Sample                                                                                                    | 20 SEC               |
| 8  | Pump Count           | Pump Activation Counter (Logging)                                                                                                    | _                    |
| 9  | Pump Hours           | Pump Cumulative Hours Run Counter (Logging)                                                                                                    | -                    |
| 10 | Alarm Count          | Cumulative Alarm Counter (Logging)                                                                                                    | _                    |
| 11 | Power<br>Interrupted | Cumulative Power Off Counter (Logging)                                                                                                    | _                    |
| 12 | Pump Sense           | Disabling this option will stop the controller from<br>monitoring<br>the pumps and generating <pump fail=""> faults.<br/>It is not recommended to disable this option. Please<br/>consult<br/>Technical Support before doing so.</pump> | Y                    |
| 13 | Turbo Mode           | Activation Option For Turbo Mode (Commissioning Setup)                                                                                                    | Y                    |
| 14 | Service              | 12 Month Service Reminder                                                                                                    | Y                    |
| 15 | ID Number            | Protocol ID Number                                                                                                    | 55                   |

If using the customer code, the menu items 12 and 15 are not displayed.

The above settings are all pre-programmed in the factory and should not need to be modified on site with the exception of the 'Purge Seconds' setting which is system dependent. If these settings appear to have been reset, the most likely cause is a power spike. If this problem persists, a power filter may be required.

#### **Purge Seconds Reference Times**

| Main System Pressure | Purge Time  |
|----------------------|-------------|
| 1.0 to 3.5 bar       | 20 seconds  |
| 3.5 to 5.0 bar       | 30 seconds  |
| 5.0 to 6.0 bar       | 40 seconds  |
| 6.0 to 7.0 bar       | 60 seconds  |
| 7.0 to 8.0 bar       | 120 seconds |

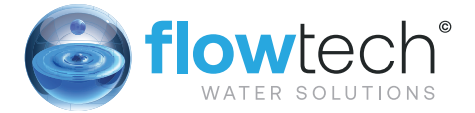

#### Hydraulic Commissioning

#### 1 – Float Valve Setting

Ensure that the break tank float valve is set to its lowest position:

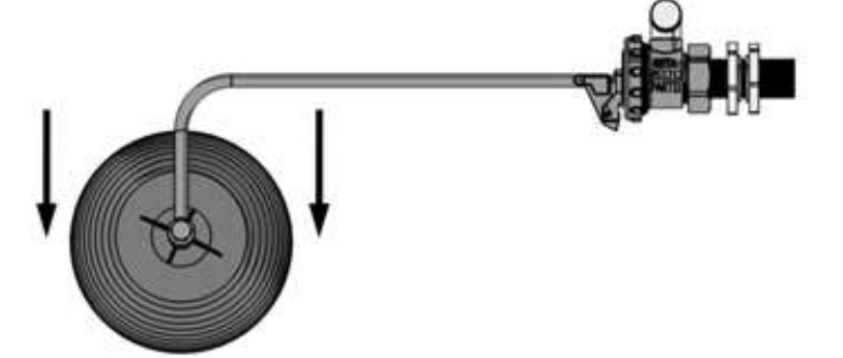

If a drain valve is fitted to the break tank, ensure that it is closed. Then, turn on the mains water supply and allow the break tank to fill.

When the float valve operates for the first time, it may not close immediately, causing the break tank to overfill. Once the internals of the valve have been fully wetted this should not occur again.

#### 2 – Bleeding Pumps

Make sure that the internal isolation valve within the pressurisation unit is closed by following the steps below. Failure to do this may cause injury or damage to the equipment, system or property.

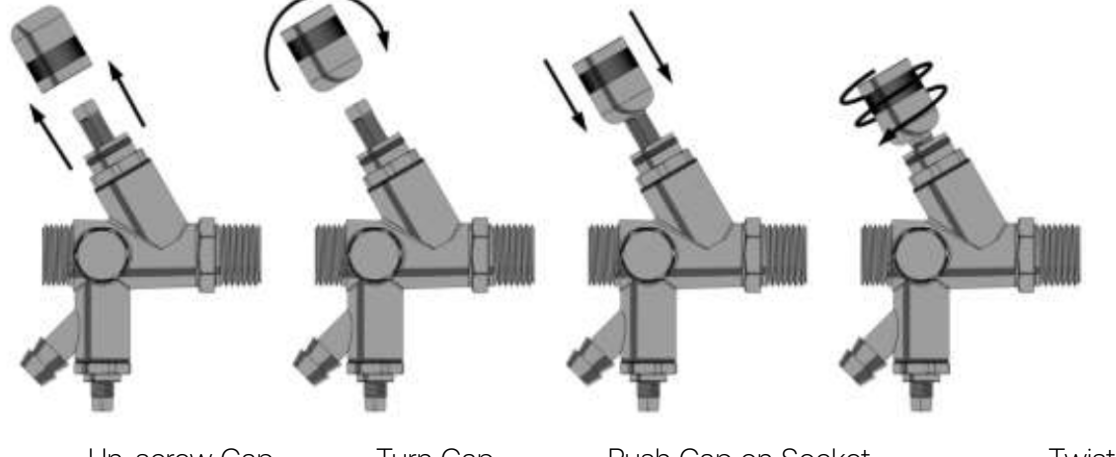

Un-screw Cap

Turn Cap

Push Cap on Socket

Twist Cap

Attach a length of hose to the hose tail on the drain valve and put the other end to drain. Then, using the cap off the isolation valve, open the drain valve:

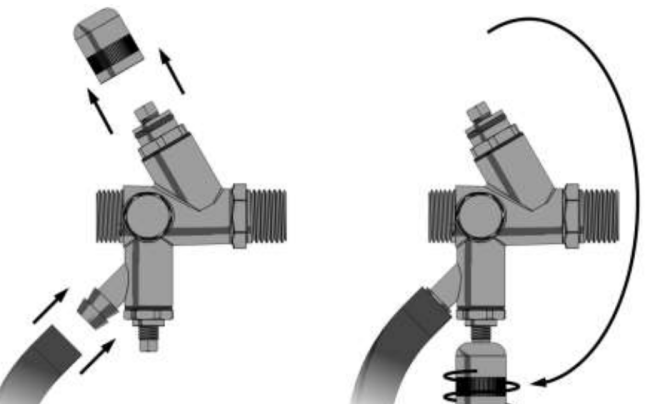

Locate the bleed screw on the pump. The following diagrams show examples of typical bleed screw

#### locations for most pumps:

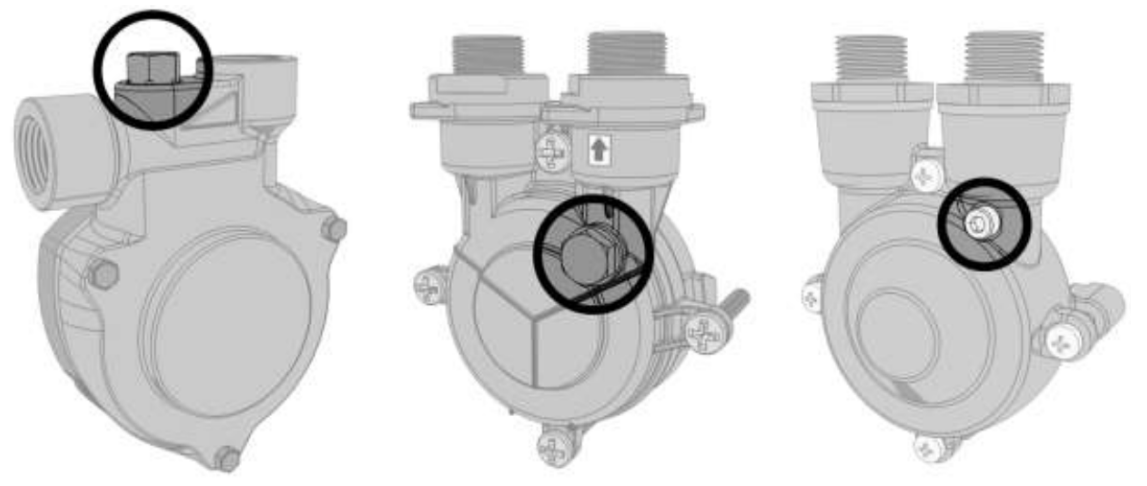

### $\wedge$

Do not use excessive force when tightening the bleed screw as this may damage the pump casing.

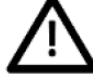

If the pump has a plastic bleed screw like the one shown below, do not use excessive force or attempt to use any tools to turn it as this may damage the pump casing.

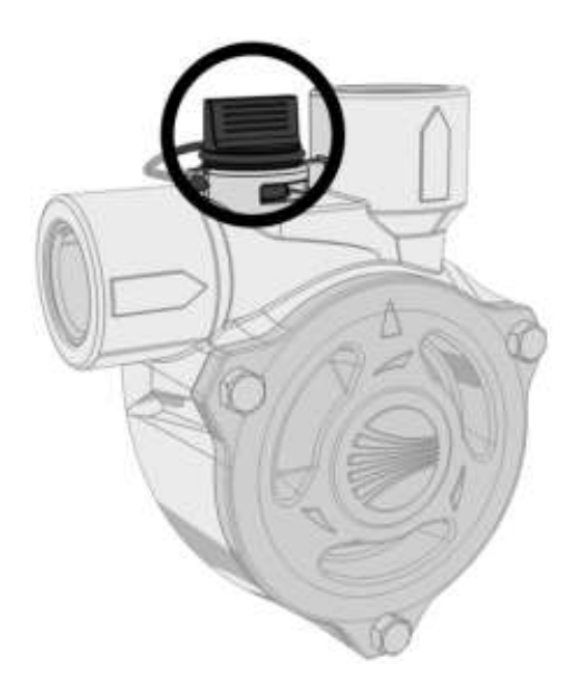

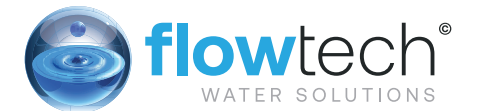

#### Forcing Pumps to Run

Turn on the power supply to the digital controller and wait for the system pressure to appear on the display. Then, enter the code 2601 and go to the first setting in the menu, cold fill. While at this point in the menu, holding down the (MUTE) button will force pump 1 to run, and holding down the (SET) button will force pump 2 to run.

If the controller is older than V6.1 then there is no way to force pump 2 to run via the controller. To force the second pump to run, the unit must be isolated and the live wires in terminals 13 and 14 must be swapped over. The second pump then becomes "pump 1" and can be forced to run via the controller.

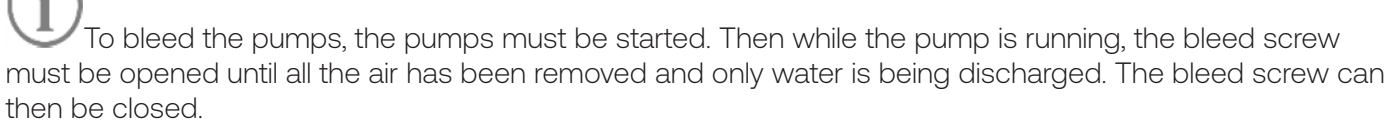

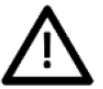

Failure to bleed the pumps may result in damage to the equipment, system and property.

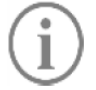

After bleeding the pumps, close the drain valve and remove the hose from the hose tail.

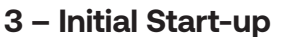

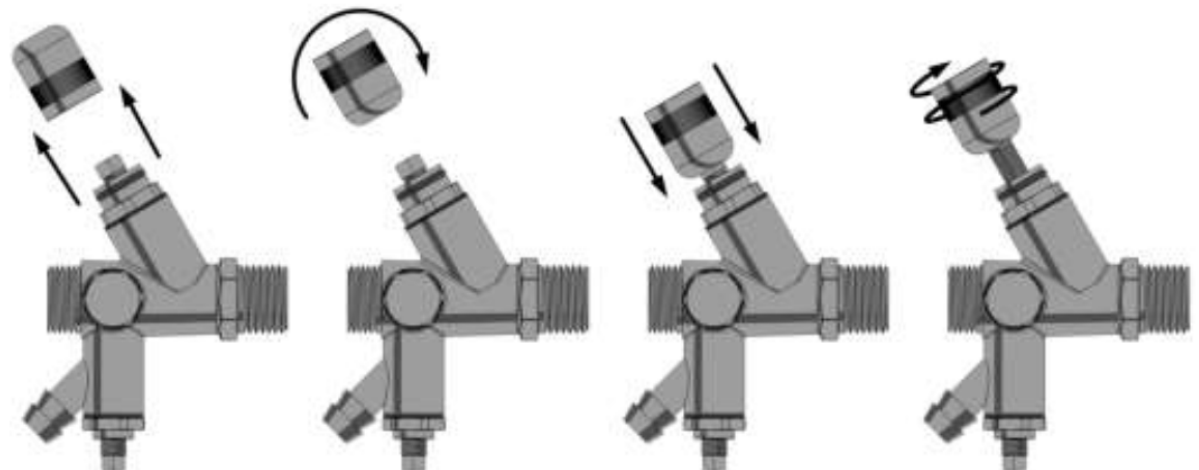

Open the internal isolation valve within the pressurisation unit by following the steps below:

Once the isolation valve is open, the pressure sensor will be able to read the system pressure.

Turn on the power supply to the pressurisation unit. Depending on the current system pressure, the unit will respond in one of the following ways:

If the system pressure is below the low pressure alarm setting, the controller will display a "LOW PRESSURE" fault and the pumps will not run. To clear this fault, either increase the system pressure using a filling loop, or enable the system fill option on the pressurisation unit.

If the system pressure is above the high pressure alarm setting, the controller will display a "HIGH PRESSURE" fault. To clear this fault, use a suitable drain point to remove water from the system until the system pressure equals the cold fill pressure.

If the system pressure is above the low pressure alarm setting, but below the cold fill setting (by an amount equal to the differential setting), the pumps will start. Once the system pressure has reached the cold fill pressure, the pump will stop.

Once the required system pressure has been reached, the controller will display the current system pressure.

The unit is now in normal operation.

#### 4 - Testing

To test the operation of the pressurisation unit while connected to the system, the system pressure must be lowered slowly to simulate a minor leak.

This can be achieved by using a drain point on the system, the drain point on the pressurisation unit, or by manually opening the safety relief valve.

Care must be taken not to let the pressure drop too quickly. If the system pressure falls below the low pressure set point, a low pressure fault will be displayed and the pumps will not run. The pressurisation unit is not designed to cope with a sudden loss of system pressure, which would be symptomatic of a catastrophic failure such as a burst pipe.

Once the system pressure has fallen below the cold fill setting (by an amount equal to the differential setting), the pump should start refilling the system. The pump will continue to run until the cold fill pressure has been reached.

This test demonstrates the primary function of the pressurisation unit. This test may be repeated at any time to confirm the operation of the pressurisation unit.

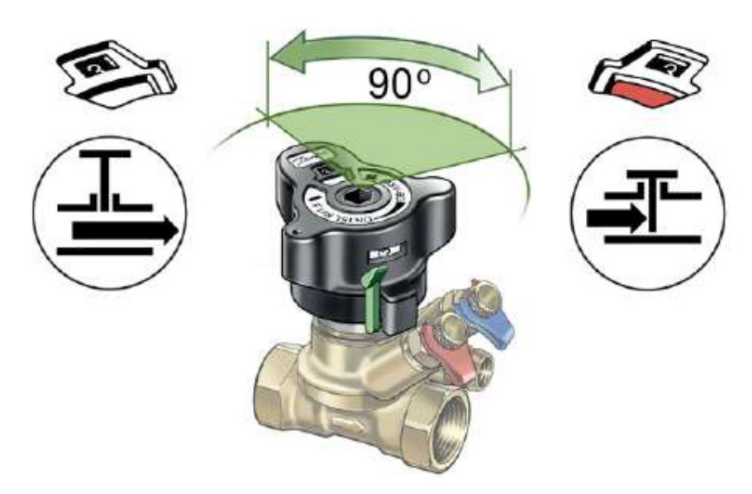

#### Balancing Valve Setting Open and Close

Indicator shows: White = Open Valve Red = Closed Valve

#### **Setting the Flow**

- Move green lever
- Handle will pop up
- Turn to set flow rate
- Push/Click to lock

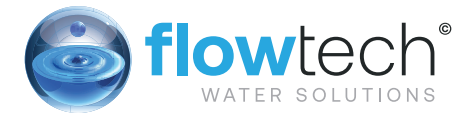

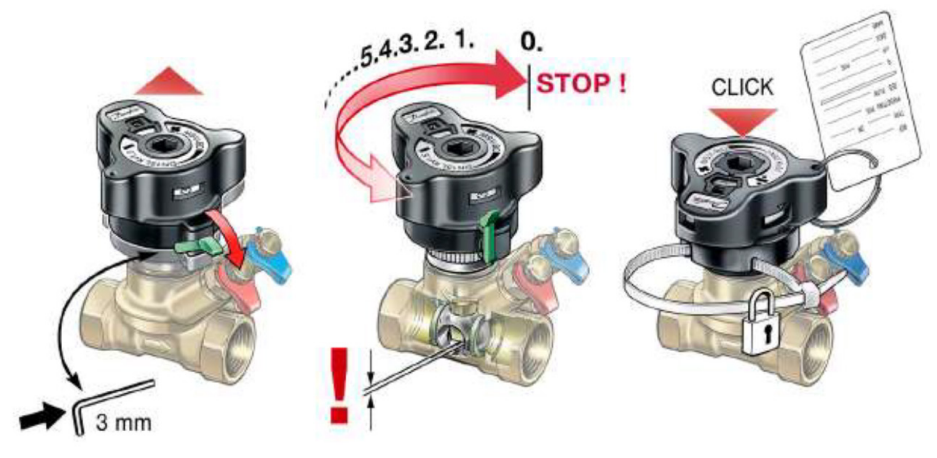

#### Notes

- In locked position (handle down) valve operates as a ball valve
- Clockwise to close (Red)
- Anti Clockwise to open (white)
- Fluid will not flow whilst red bar is showing. Note green release lever will not function whilst value is closed (red)

The following table shows the valve settings required to achieve a given Additive concentration.

| Additive % | Total Top-up Rate | H <sub>2</sub> 0 Valve | Additive Valve |
|------------|-------------------|------------------------|----------------|
| 1          | 6 Litres          | 6-0                    | 0-2            |
| 10         | 6 Litres          | 6-0                    | 1-2            |
| 15         | 6 Litres          | 6-0                    | 1-8            |
| 20         | 6 Litres          | 6-0                    | 2-0            |
| 25         | 8 Litres          | 5-8                    | 2-6            |
| 30         | 8 Litres          | 5-6                    | 2-8            |
| 35         | 8 Litres          | 5-4                    | 3-2            |
| 40         | 8 Litres          | 5-0                    | 3-7            |
| 45         | 8 Litres          | 4-8                    | 3-9            |
| 50         | 8 Litres          | 4-6                    | 4-6            |

#### Additive Control

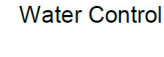

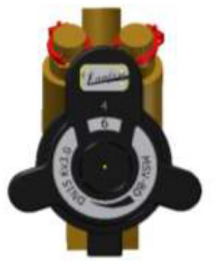

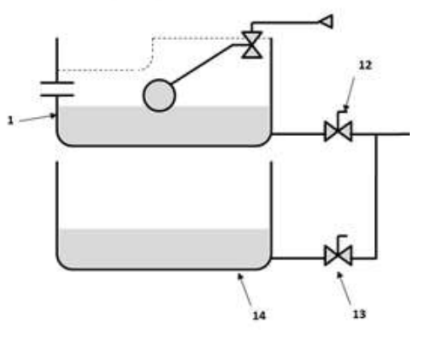

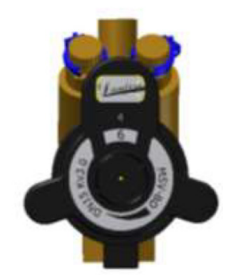

#### Key:

- 1 = Water Tank (4 Litre)
- 14 = Additive Tank
- 12 = Water Balancing Valve
- 13 = Additive Balancing Valve

#### Hydraulic Commissioning 1- Venting The Vacuum Cylinder

Check the red cap on the air intake preventer is finger tight.

Do not unscrew the red cap completely. Inside is a glass bead and spring that prevent air being drawn into the equipment at this point. Without the spring and the beads this device will not function correctly and the equipment as a whole will be unusable.

With the equipment electrically powered down remove the coil from the two Inlet solenoids.

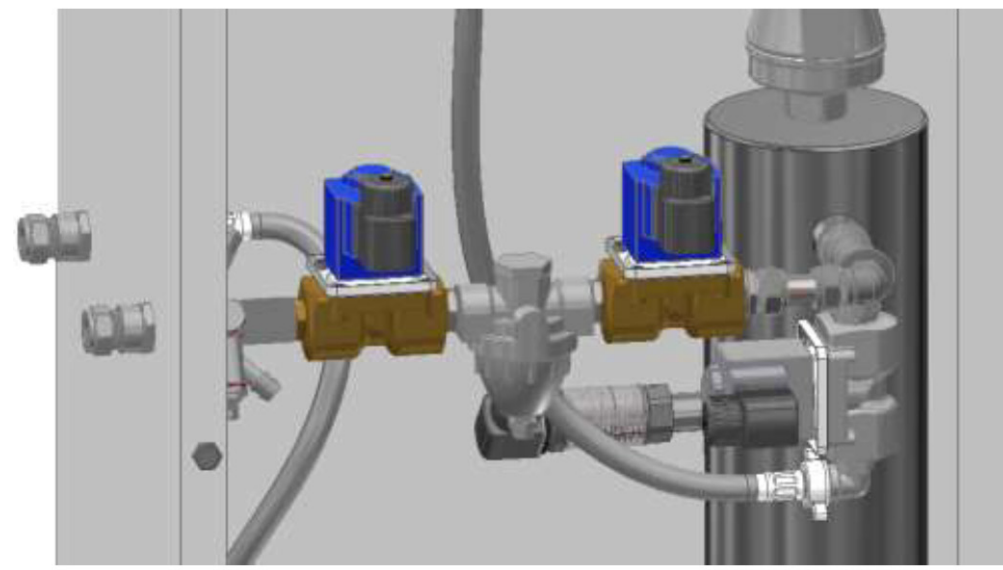

Be careful not to mix up the coils when disconnected. Failure to pair the correct coil with the correct valve will stop the unit from working.

With the coils disconnected use a pair of override magnets to manually open both of the solenoid valves. This allows the existing system pressure to fill the vacuum cylinder for the first run.

Remove the override magnets, return the correct coil to the correct valve and electrically switch the unit on. If the pressure shown on the degasser display is below the start pressure of the equipment it may be necessary to adjust the pressure reducing valve in between the two inlet solenoids. A setting on the pressure reducing valve 0.2 to 0.4 bar higher than the start pressure is acceptable, any lower than this and the equipment may become intermittent in operation.

If the magnets are not available then it is possible to vent the cylinder through the internal 1mm bypass, although this may take a considerable amount of time. The alternative to this is to temporarily put live power directly to the solenoid coils to force the valves to open

#### Operation

Once commissioned, the pressurisation unit should operate without any user intervention.

Under normal operating conditions, the display will show the current system pressure in Bar.

While the unit is filling, the display will show <PUMP 1 RUN> or <PUMP 2 RUN> depending on which pump is currently running.

If the unit identifies a fault, the display will show the relevant fault code.

If the pressurisation unit is showing a fault code on the display, holding down the [SET] button will cause the current system pressure to be temporarily shown on the display.

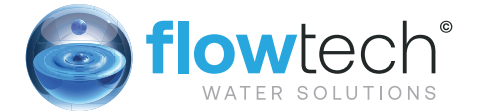

**Topup Fault Codes** The following table gives the meanings of all fault codes used on the digital controller:

| Fault Code       | Description                                                 | Auto/Manual<br>Reset |
|------------------|-------------------------------------------------------------|----------------------|
| LOW PRESSURE     | The system pressure is below the [LOW PRESSURE] set point.  | User Defined         |
| HIGH PRESSURE    | The system pressure is above the [HIGH PRESSURE] set point. | User Defined         |
| LOW H20          | The break-tank low level float switch has been activated    | Auto Reset           |
| HIGH H20         | The break-tank high level float switch has been activated   | Auto Reset           |
| P1 FAIL          | The controller has detected a fault (incorrect              | Manual Reset         |
| P2 FAIL          | current draw) on the respective pump                        |                      |
| P1 FLOOD LIMIT   | The respective pump has run for longer than                 | Manual Reset         |
| P2 FLOOD LIMIT   | the [FLOOD LIMIT] period                                    |                      |
| ERR. 1           | The signal from the pressure sensor is out of range         | Manual Reset         |
| EXCESSIVE DEMAND | There have been 4 pump starts within an 8 hour period       | Manual Reset         |
| SERVICE          | The pressurisation unit is due an annual service            | Manual Reset         |

For practical guidance on diagnosing and rectifying faults, please refer to the Troubleshooting section of this manual.

#### **Degassing Fault Codes**

| Fault Code             | Description                                                                                                    | Auto/Manual<br>Reset |
|------------------------|----------------------------------------------------------------------------------------------------|----------------------|
| Error                  | Incorrect password (code) entered.                                                                                                    | Auto Reset           |
| High Pressure          | High system pressure, audible alarm sounds. The<br>Safety Solenoid closes. This alarm will self reset<br>when the system pressure returns to normal, audible<br>alarm can be silenced by pressing "mute".                        | Auto Reset           |
| Insufficient<br>Vacuum | The low water switch has been activated, either a leak has occurred or the air non return valve has failed or is missing.                                                                                                    | Manual Reset         |
| Pump FAIL              | Pumps have failed, the pump failure relay closes. The boiler interlock opens, the audible alarm sounds.                                                                                                    | Manual Reset         |
| Timeout                | Either the pumps have run for too long or the<br>pressure has not reached the required start pressure<br>for the pump within the time limit.<br>Check the internal filter on the PRV and the solenoid<br>valves for obstruction. | Manual Reset         |
| Service                | The unit has been in service for 12 months and a routine inspection is due (User option in menu).                                                                                                    | Manual Reset         |

#### Shutdown Procedure

The pressurisation unit must be shut-down during any of the following scenarios:

- Work is being carried out on the system.
- Work is being carried out on the pressurisation unit
- The heating/cooling system is being flushed

To shut down the equipment, please follow the steps below:

- 1. Isolate the electrical power supply to the unit
- 2. Isolate the mains water supply to the unit (Combined equipment only)
- 3. Isolate the unit from the system using the isolation valves
- 4. If it is anticipated that the unit will be out of commission for more than 24 hours, it is advisable to drain the water from the break tank (Combined equipment only)

#### **Start-Up Procedure**

Attention – This procedure is for restarting the unit after being shutdown (as described above). For initial startup and commissioning procedures, please refer to the Commissioning section of this manual.

To restart the unit, please follow the steps below:

- 1. Perform a visual inspection of the unit and installation to check for signs of damage
- 2. Check the break-tank for debris/deposits and remove if necessary (Combined equipment only)
- 3. Turn on the mains water supply to the pressurisation unit and allow the break tank to fill (Combined equipment only)
- 4. Open the isolation valves
- 5. Turn on the mains power supply and wait for the controller to start
- 6. Depending on the conditions in the system, the unit may display one or more fault codes at this point. If this happens, please refer to the Troubleshooting section of this manual for guidance.

#### Maintenance

Due to variations in operating conditions, and the varying loads placed on pressurisation units, it is not feasible to provide accurate predictions of component lifespan. The most effective method of maintenance is to inspect the pressurisation unit for early signs of component failure and take action accordingly.

The following maintenance procedures should be performed at least once a year:

#### **Visual Inspection**

A basic visual inspection will highlight the majority of potential faults on a pressurisation unit. It is recommended to perform a visual inspection annually. However, due to the simplicity of performing these checks, frequent inspections are encouraged.

- Check the digital display for fault codes
- Check for signs of leakage (e.g. water, mineral deposits, corroded components/cabinet)
- Check the break tank overflow for signs of water discharge
- Check flexible hoses for signs of degradation (e.g. cracks)
- Check that the pressure reading on the digital display corresponds to the actual system pressure (read off another gauge)

#### Interrogate Controller

The digital controller keeps a log of the number of pump starts and total hours run for each pump, as well as the number of alarm activations and power interruptions. It is advisable to take a note of these figures when servicing the unit, as they may be helpful in diagnosing potential issues. Fields are provided in the service log for these figures.

It is advisable to scroll through all the settings (including engineers setting) and check them against the figures on the commissioning report. If there are any discrepancies, check first with on-site staff to see if the changes are deliberate. If not, reconfigure appropriately.

**IOWPIESS** Watchman Pressurisation Units

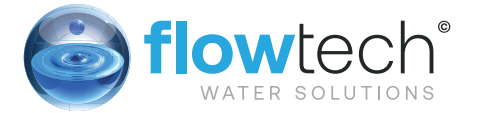

If settings are persistently becoming corrupted, a power filter may be required. Please refer to the Installation section of this manual for more information.

#### **Test Unit Operation**

The best way to test the operation of the pressurisation unit is to drain water from the system, allowing the pressure to drop slowly. Once the pressure falls below the pump cut-in pressure ([COLD FILL] – [DIFFERENTIAL]) the pump should start. As soon as the pump starts, close the drain point and allow the system pressure to rise. Once the [COLD FILL] pressure is reached, the pump should stop.

If the unit is a twin pump model, this test should be repeated until both pumps have run and successfully repressurised the system.

#### **Check Float Valve Operation**

To test the operation of the break tank float valve, first ensure that the break tank overflow has a suitable path to drain.

Gently push down on the arm of the float valve until it starts to discharge water, then release the float valve arm. Once the arm has been released, the flow of water should stop within a few seconds.

#### **Check Float Switch Operation**

To test the operation of the break tank low level float switch, reach into the break tank and gently push the float switch down into the horizontal position.

The digital controller should now display a <LOW H20> fault.

Release the float switch and observe the display. The fault should clear after a delay of a few seconds.

#### **Check Break Tank Water Condition**

Perform a visual check of the water in the break tank. If there is any dirt or debris in the water, or deposits on the sides of the tank, the tank should be drained down and cleaned.

#### **Check Strainer**

Flowpress Watchman pressurisation units are fitted with a mesh strainer in the connection at the bottom of the break tank.

This should be removed and inspected. Depending on the condition, this part may need to be cleaned or replaced.

#### **Check Expansion Vessel Pre-Charge**

Many of the problems experienced with pressurisation equipment can be traced back to the expansion vessel.

The expansion vessel pre-charge pressure must be checked after 2 years and annually thereafter. To perform this test, the expansion vessel must first be drained of water, then a gauge can be connected to the Schrader valve on the vessel to measure the pre-charge pressure. The pre-charge should be equal to the [COLD FILL] pressure setting.

The pressure can be increased using a foot pump, air compressor or pressurised air/nitrogen cylinder.

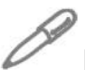

If any faults are identified during these checks, please refer to the Troubleshooting section of this manual. If replacement parts are required, please refer to the Spares section for part codes.

### Wiring diagram

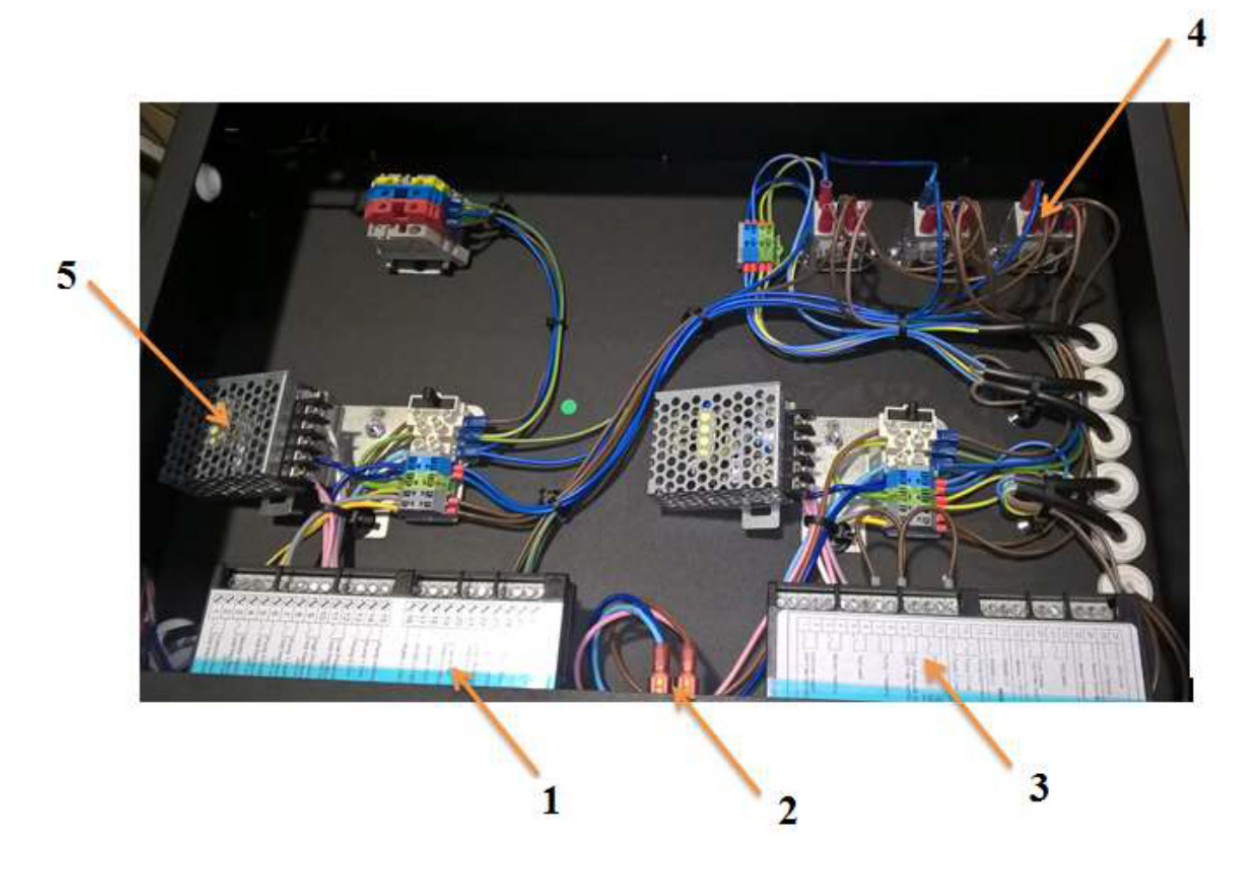

| # | Description                                  |
|---|----------------------------------------------|
| 1 | Digital Controller – Standard Pressurisation |
| 2 | Power Switch                                 |
| 3 | Digital Controller - Degasser                |
| 4 | Relay switches (x3)                          |
| 5 | Electrical Plate (Fuse Block and 15V PSU)    |

### **flowpress** Watchman Pressurisation Units

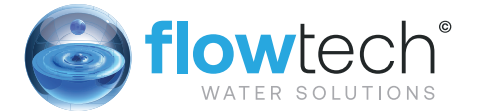

#### **Spare Parts**

The drawings on the following pages show the internal components for a range of pressurisation equipment. Due to continuing development and minor design changes, some components may be changed without notice. Therefore, the drawings may not accurately reflect the current production design. If in any doubt about the compatibility of replacement parts, please contact Flowtech Water Solutions.

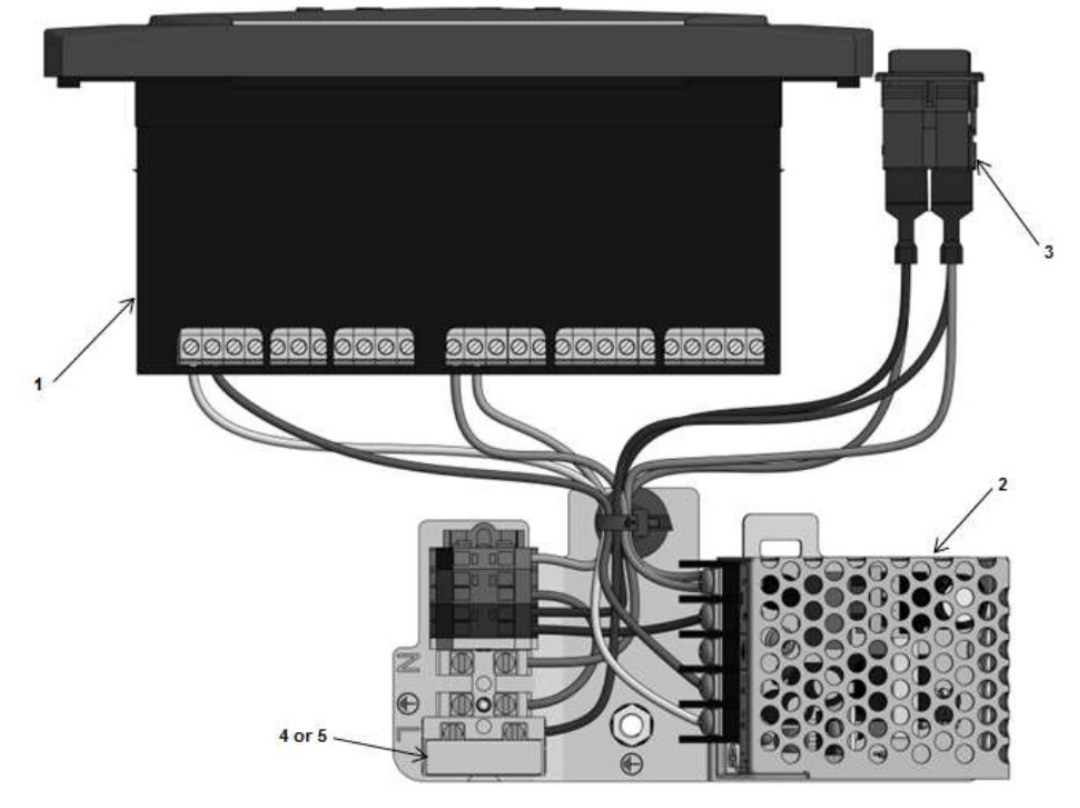

Image for indication only

| # | Description                                  | Part Code |
|---|----------------------------------------------|-----------|
| 1 | Digital Controller                           | T.B.A     |
| 2 | Electrical Plate (Fuse Block and 15V PSU)    | T.B.A     |
| 3 | Power Switch                                 | T.B.A     |
| 4 | 5 Amp Fuse                                   | T.B.A     |
| 5 | 6.3 Amp Slow Blow Fuse (PQA90 Pumps<br>Only) | T.B.A     |

### Top section of unit

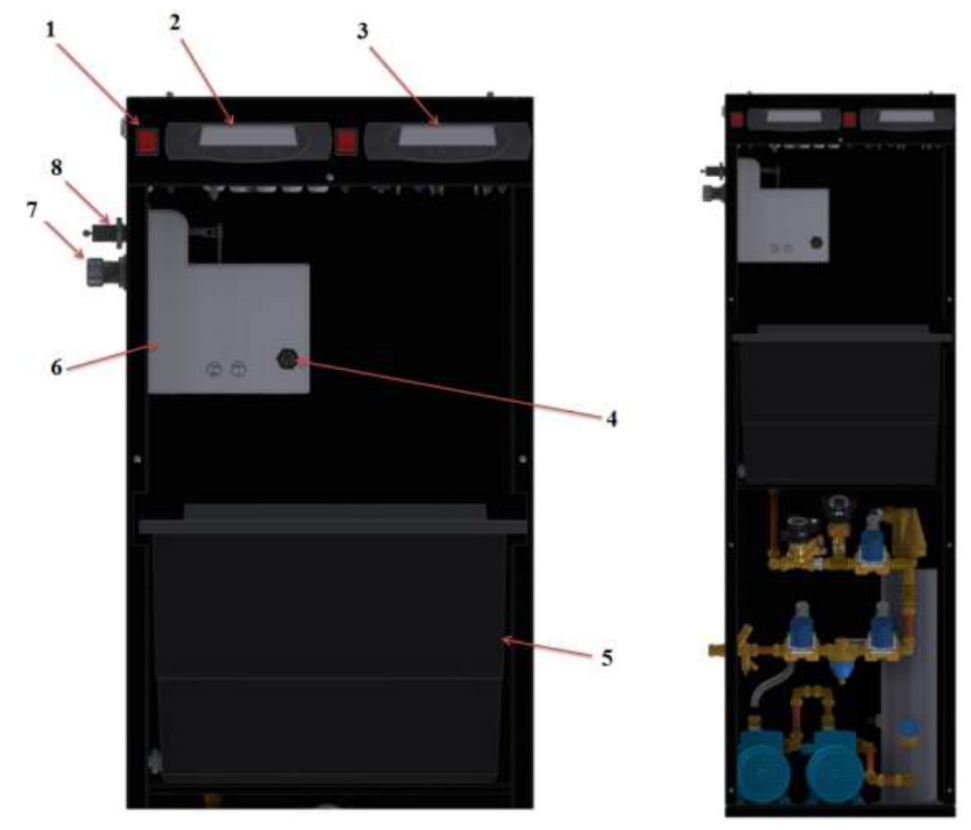

#### **Spare Parts List**

| # | Description                     | Part Code |
|---|---------------------------------|-----------|
| 1 | Power Switch                    | T.B.A     |
| 2 | Digital Controller              | T.B.A     |
| 3 | Degasser Digital Controller     | T.B.A     |
| 4 | Float Valve                     | T.B.A     |
| 5 | Additive Break Tank (18 Litres) | T.B.A     |
| 6 | WM single Break Tank (Water)    | T.B.A     |
| 7 | Overflow Connection             | T.B.A     |
| 8 | WM Range Float Valve            | T.B.A     |

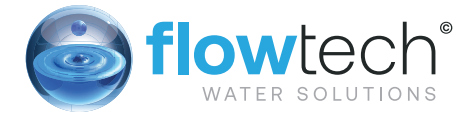

#### Bottom section of unit

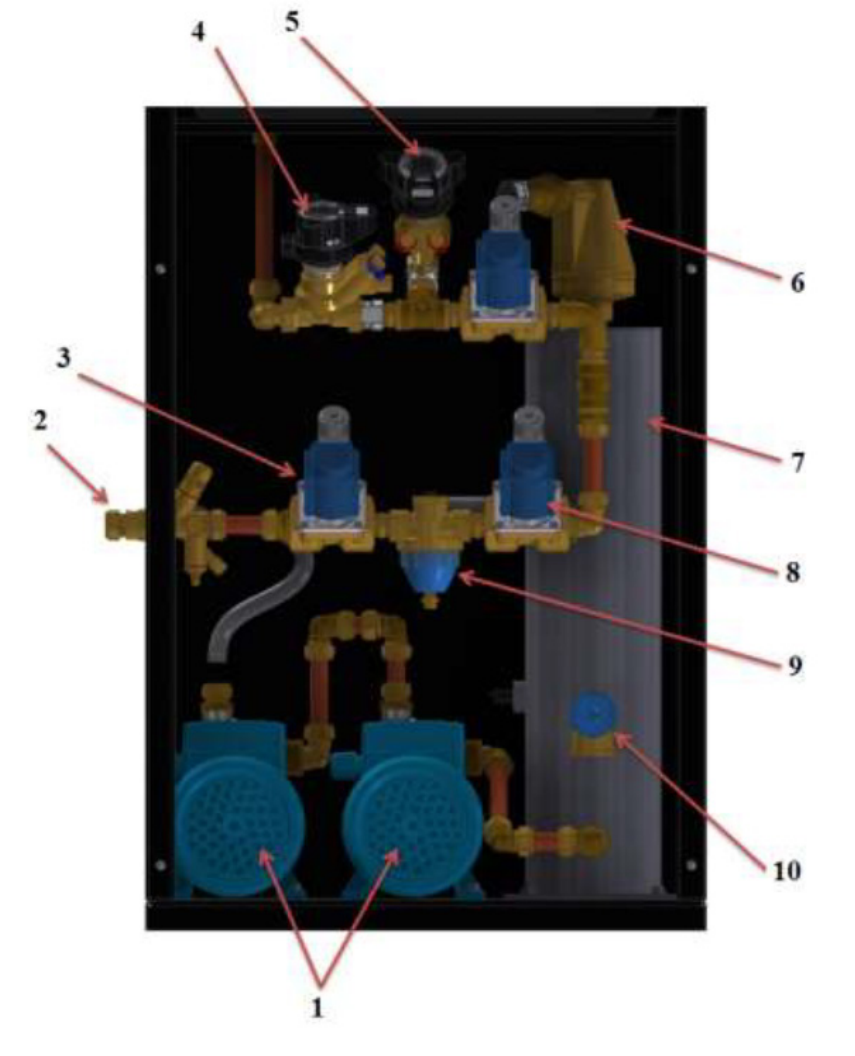

| #  | Description                               | Part Code |
|----|-------------------------------------------|-----------|
|    | Pump – Flowpress Watchman FS.0502         | T.B.A     |
| 1  | 5.0bar                                    | T.B.A     |
|    | Pump – Flowpress Watchman FS.0802         | T.B.A     |
|    | 8.0bar                                    |           |
|    | Pump – Flowpress Watchman FS.1602         |           |
|    | 16.0bar                                   |           |
| 2  | Combined Isolation & Drain Valve          | T.B.A     |
| 3  | Slam Shut Solenoid Valve                  | T.B.A     |
| 4  | DN15 Balancing Valve - Additive           | T.B.A     |
| 5  | DN15 Balancing Valve - Water              | T.B.A     |
| 6  | Automatic Air Vent                        | T.B.A     |
| 7  | Vacuum Cylinders - 4.8 Lt                 | T.B.A     |
| 8  | Bypass Solenoid Valve                     | T.B.A     |
| 9  | Pressure Reducing Valve                   | T.B.A     |
| 10 | 6 Bar Vacuum Cylinder Safety Relief Valve | T.B.A     |

#### Troubleshooting

If for any reason the pressurisation unit does not seem to be functioning correctly, please refer to the table below for a list of solutions to known problems.

If the pressurisation unit is showing a fault code on the display, holding down the [SET] button will cause the current system pressure to be temporarily shown on the display.

| Symptom                                                  | Problem                                                                         | Solution                                                                              |
|----------------------------------------------------------|---------------------------------------------------------------------------------|---------------------------------------------------------------------------------------|
|                                                          | The internal isolation valve within the unit is closed                          | Open the internal isolation valve                                                     |
| LOW PRESSURE fault is displayed and the pumps do         | The system pressure has fallen<br>below the LOW PRESSURE set<br>point           | Increase system pressure using<br>a filling loop, or enable the<br>SYSTEM FILL option |
| not run                                                  | The SPC CONTROLLER option is enabled                                            | Disable the SPC CONTROLLER option                                                     |
|                                                          | The LOW PRESSURE set point is too high                                          | Review the system specifications                                                      |
|                                                          | The internal isolation valve within the unit is closed                          | Open the internal isolation valve                                                     |
| HIGH PRESSURE fault is                                   | The system pressure has risen<br>above the HIGH PRESSURE set<br>point           | Decrease system pressure using<br>a<br>suitable drain point                           |
| displayed                                                | The expansion vessel has failed or lost its pre-charge                          | Check the expansion vessel<br>pre-charge and re-charge if<br>necessary                |
|                                                          | The expansion vessel is undersized                                              | Review the expansion vessel selection                                                 |
|                                                          | The HIGH PRESSURE set point is too low                                          | Review the system specifications                                                      |
|                                                          | A large amount of water has been lost from the system                           | Investigate cause                                                                     |
| P1 and/or P2 FLOOD LIMIT is displayed                    | The relevant pump is air-locked and not pumping water                           | Bleed the pump                                                                        |
|                                                          | The unit is undersized for the system                                           | Review unit selection                                                                 |
|                                                          | The FLOOD LIMIT time is too short.                                              | Consult Flowtech                                                                      |
| P1 and/or P2 FAIL is displayed                           | The PUMP TYPE option is set incorrectly.                                        | Review PUMP TYPE setting                                                              |
|                                                          | The relevant pump has failed                                                    | Replace pump                                                                          |
| P2 FAIL is displayed but the unit is a single pump model | The PUMPS NUMBER option is<br>incorrectly set to 2                              | Set PUMPS NUMBER to 1                                                                 |
|                                                          | The mains water supply to the unit has been isolated                            | Turn on the mains water supply                                                        |
|                                                          | The mains pressure is poor                                                      | The fault will clear once the break tank has been re-filled                           |
| LOW H20 fault is displayed                               | A non-standard electrical<br>connection has been made into<br>terminals 19 & 20 | Remove all non-standard<br>electrical<br>connections                                  |
|                                                          | The low water float switch has failed                                           | Replace low water float switch                                                        |
|                                                          | The digital controller has failed                                               | Replace digital controller                                                            |

### **flowPress** Watchman Pressurisation Units

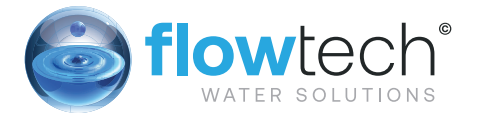

| Symptom                                                 | Problem                                                                                   | Solution                                                                                      |
|---------------------------------------------------------|-------------------------------------------------------------------------------------------|-----------------------------------------------------------------------------------------------|
| HIGH H20 fault is displayed                             | A non-standard electrical<br>connection has been made into<br>terminals 21 & 22           | Remove all non-standard<br>electrical<br>connections                                          |
|                                                         | The digital controller has failed                                                         | Replace digital controller                                                                    |
| Pressure reading does not match actual system pressure. | The internal isolation valve within the unit is closed                                    | Open the internal isolation valve                                                             |
|                                                         | The SENSOR TYPE option is set incorrectly                                                 | Review SENSOR TYPE setting                                                                    |
|                                                         | A non-return valve has been<br>installed between the unit and the<br>system               | Remove non-return valve                                                                       |
|                                                         | The pressure sensor has failed                                                            | Replace pressure sensor                                                                       |
| ERROR 1 fault is displayed                              | The SENSOR TYPE option is set incorrectly                                                 | Review SENSOR TYPE setting                                                                    |
|                                                         | The pressure sensor has failed                                                            | Replace pressure sensor                                                                       |
| Pump runs but does not make<br>up pressure              | The pump is air-locked and not pumping water                                              | Bleed the pump                                                                                |
| The break tank is overfilling and discharging water to  | The float valve position is set incorrectly                                               | Set the float valve to its lowest possible position                                           |
| drain or over the weir                                  | The float valve has failed                                                                | Replace float valve                                                                           |
|                                                         | A pump non-return valve has<br>failed                                                     | Replace non-return valve                                                                      |
|                                                         | The internal isolation valve within the unit is partially closed                          | Fully open the internal isolation valve                                                       |
|                                                         | The restriction in the connecting pipe work is too great                                  | Increase bore/ reduce number of<br>bends/ reduce length of<br>connecting pipe work            |
| short bursts                                            | A pump non-return valve has failed                                                        | Replace non-return valve                                                                      |
|                                                         | The expansion vessel has failed<br>or<br>lost its pre-charge                              | Check the expansion vessel<br>pre-charge and re-charge if<br>necessary                        |
|                                                         | The point of connection of the<br>unit<br>is too far away from the<br>expansion<br>vessel | Move unit/expansion vessel<br>connection points closer together.                              |
| The buttons on the digital controller do not respond    | The plastic housing of the digital<br>controller has come apart and the<br>PCB has moved  | Reassemble the digital controller<br>housing and ensure that the PCB<br>is<br>properly seated |
| The digital controller                                  | The controller is beings subject to                                                       | Fit a suitable power filter                                                                   |
| parameters are being corrupted                          | power spikes                                                                              | Deplece the func                                                                              |
|                                                         | The mains nower supply is at an                                                           | Chock mains power supply                                                                      |
| The digital controller does not power up when the unit  | incorrect voltage or frequency                                                            |                                                                                               |
| is switched on                                          | The 12V transformer has failed                                                            | Replace Transformer                                                                           |
|                                                         | I ne digital controller has failed                                                        | Replace digital controller                                                                    |
| SERVICE IS displayed on the screen                      | i ne unit is que an annual service                                                        | Contact service engineer                                                                      |

If for any reason the degassing side of the unit does not seem to be functioning correctly, please refer to the table below for a list of solutions to known problems.

| Symptom             | Problem                                                                                                    | Solution                                                                                                    |
|---------------------|----------------------------------------------------------------------------------------------------|----------------------------------------------------------------------------------------------------|
| High Pressure       | The internal pressure within the vacuum<br>cylinder has reached the high pressure<br>alarm limit, probably due to the pressure<br>reducing valve being contaminated with<br>debris.                                                                                                    | The safety solenoid valve will<br>automatically close and the<br>system will attempt to self reset<br>during the next degassing<br>cycle. Repeated High pressure<br>alarms will require the pressure<br>reducing valve to be inspected<br>and cleaned. |
| Insufficient Vacuum | The Vacuum cylinder is full of air and the<br>low level switch is stopping further pump<br>activation to prevent the pump(s) running<br>dry. There is an air leak on the cylinder,<br>the bypass solenoid is contaminated<br>with debris or the air intake preventer is<br>contaminated with debris | Clean the air intake preventer,<br>and test the unit. If this fails<br>then check the bypass solenoid<br>and pipework for contamination.<br>Finally replacing the automatic air<br>vent assembly is the best course<br>of<br>action.                   |
| Pump FAIL           | The pump is drawing either too much<br>current or not enough, signifying a<br>mechanical/electrical failure.                                                                                                    | Check the controller settings<br>first to ensure that the correct<br>pump is being monitored,<br>alternatively replace the pump.                                                                                                    |
| Timeout (1)         | The vacuum cylinder has not been able to<br>return to the start pressure in the allotted<br>time                                                                                                    | Check the bypass solenoid<br>valve is not blocked (1 mm<br>bypass hole), replace if required.<br>Check the setting on the pressure<br>reducing valve and the internal<br>filter of the pressure reducing<br>valve.                                     |
| Timeout (2)         | The required vacuum has not been generated in the allotted time                                                                                                    | Check the pump operation and<br>that the system pressure is<br>within the operational<br>pressures of the equipment.<br>Replace the Pump as required.<br>Check the bypass solenoid is<br>functioning correctly and<br>closing after the purge cycle.   |

### **flow**press Watchman Pressurisation Units

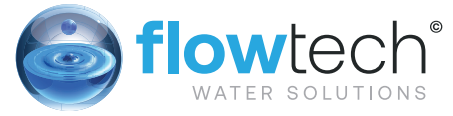

### flowzone<sup>®</sup> MEMBERS AREA

This section of the **flow**tech<sup>®</sup> website holds information exclusively for members. Members will need to log in to gain access to these pages.

Our member's will be granted exclusive access to our technical resource library. Within this resource is a wide range of product information including data sheets, technical drawings, O&M Manuals and training videos

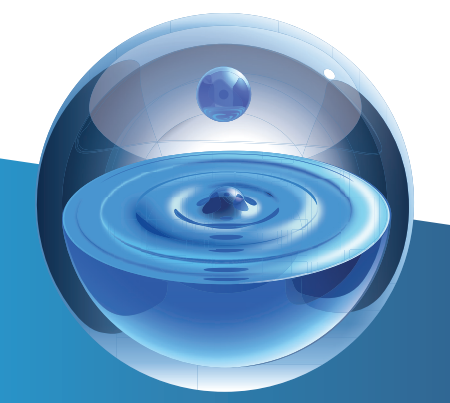

### **flowCare** AFTER SALES SERVICE

At **flow**tech<sup>®</sup> we operate a network of Service Engineers located throughout the UK who are supported by our offices located in and Greater Manchester. The distribution of engineers means that in the majority of cases we are less than 4 hours away from attending a customer call out.

We place great emphasis on providing technical back up to support our Service Engineers in resolving some difficult operational and technical issues. We pride ourselves on completing a project on time, within budget and never leaving a problem unresolved, or a customer waiting. This quality of service has made us the first choice for our customers.

#### FOR FURTHER INFORMATION OR ASSISTANCE

## contact us

Flowtech Water Solutions are experts in water services and water booster sets. We have continuously supplied a wide range of standard and custom products since being founded in 1996.

#### **MANUFACTURE & SUPPLY**

TELEPHONE : 0333 200 1756EMAIL:info@flowtech.org.uk

**SERVICE & MAINTENANCE** 

TELEPHONE : 0333 200 1813EMAIL:service@flowtech.org.uk

WEBSITE:www.flowtech.org.ukADDRESS :Unit 1 Lock Flight Buildings, Wheatlea Industrial Estate,

Wigan, Greater Manchester WN3 6XP United Kingdom

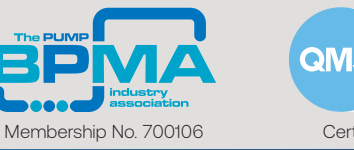

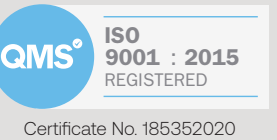

Copyright © 2020 • All Rights Reserved • Flowtech Water Solutions Limited • Company Number: 05125479 • VAT Number: 836 8024 19